2020

General Use Guide: Tribal Member Email Basic User Guide

- 1. Go to <a href="http://outlook.office.com/mail/">http://outlook.office.com/mail/</a>
- 2. Login with your tribal email account: ex <u>mmouse1234@soboba.onmicrosoft.com</u> (FirstInitialLastName4digitRollNumber@soboba.onmicrosoft.com)

| Microsoft                         |  |
|-----------------------------------|--|
| Sign in<br>to continue to Outlook |  |
| Email or phone                    |  |
| Can't access your account?        |  |
| Sign in with a security key 🥥     |  |

3. Enter your password:

| n          |
|------------|
|            |
|            |
|            |
| <b>C</b> : |
| T          |

4. Once logged in your screen will look like this, any emails you have will be in your Inbox:

|            |                   | ,∕⊃ Search                                                                           |
|------------|-------------------|--------------------------------------------------------------------------------------|
| =          | New message       |                                                                                      |
| $\sim$     | Favorites         | ⊘                                                                                    |
| Q          | Inbox             | Steven Nino 5                                                                        |
| ⊳          | Sent Items        | Sounds like a plan, we can close this out to                                         |
| Ø          | Drafts            |                                                                                      |
|            | Add favorite      | Microsoft on behalf of your organization                                             |
| $\sim$     | Folders           | Account information for ne Wed 1:11 PM<br>A user account has been created or modifie |
|            | Inbox             | Microsoft on behalf of your organization                                             |
| Ø          | Drafts            | A user account has been created or modifie                                           |
| ⊳          | Sent Items        | Microsoft on behalf of your organization                                             |
| Ĩ          | Deleted Items     | A user account has been created or modifie                                           |
| $\bigcirc$ | Junk Email        | Microsoft on behalf of your organization<br>Account information for ne Wed 1:01 PM   |
|            | Archive           | A user account has been created or modifie                                           |
| Ţ          | Notes             | Microsoft on behalf of your organization<br>Account information for ne Wed 12:57 PM  |
|            | Conversation Hist | A user account has been created or modifie                                           |
|            | New folder        | This week                                                                            |
| $\sim$     | Groups            | Microsoft Outlook<br>→ Test 2 Tue 9:57 AM                                            |
|            | New group         | Your message to mhaner@gmail.com could                                               |
|            | Discover groups   | Microsoft Outlook; Michael Haner 5 🗎<br>> Re: test Tue 7:17 AM                       |
|            | Manage groups     | Your message to MHaner@soboba-nsn.gov                                                |
|            |                   |                                                                                      |

6. Click on a message in the list to read it, once you click it the message will show on the right:

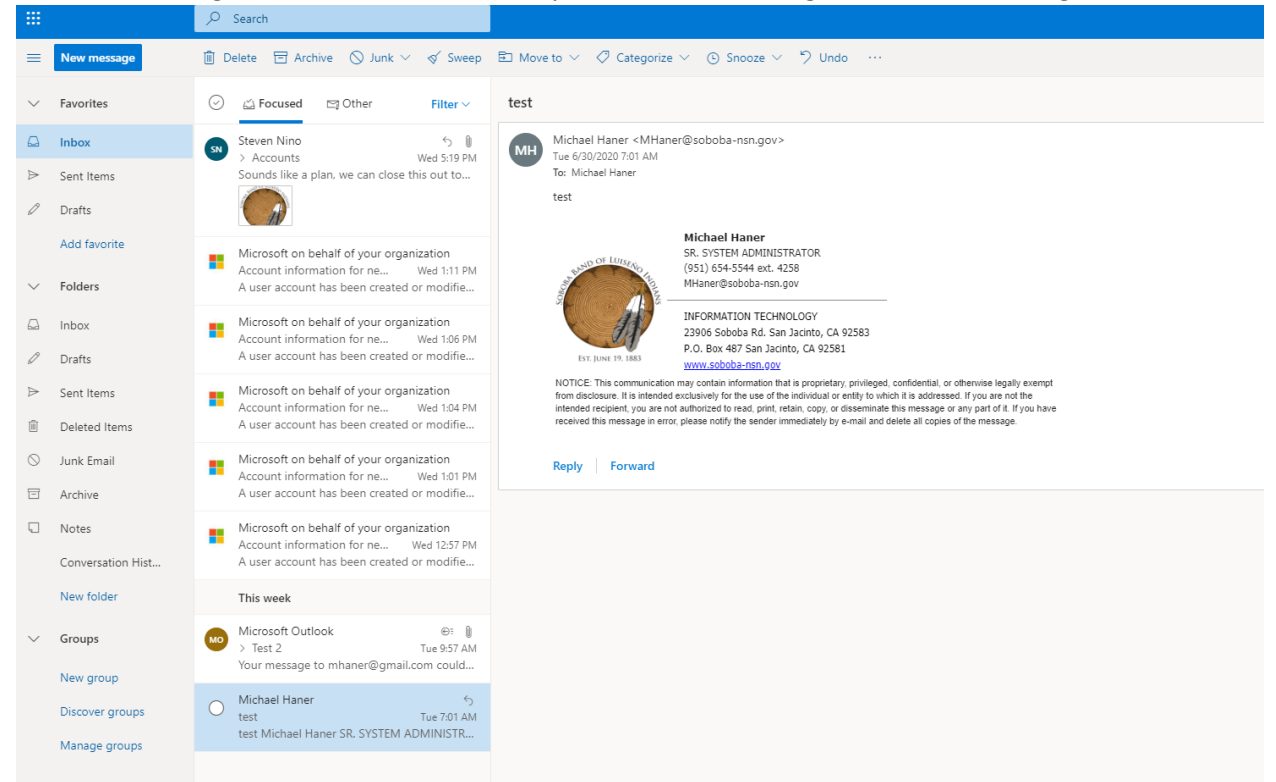

7. To send a message click on new message, currently you can only send to email addresses ending in **@soboba-nsn.gov** or **@soboba.microsoft.com**.

|         |                   | ∠ Search                                                                              |                                                                                    |  |
|---------|-------------------|---------------------------------------------------------------------------------------|------------------------------------------------------------------------------------|--|
| =       | New message       | ₽                                                                                     | ≽ Send 🔋 Attach ∨ 📋 Discard ···                                                    |  |
| $\sim$  | Favorites         |                                                                                       | To mhaner@soboba-nsn.gov                                                           |  |
|         | Inbox             | Steven Nino 5                                                                         | Cc                                                                                 |  |
| ⊳       | Sent Items        | Sounds like a plan, we can close this out to                                          |                                                                                    |  |
| Ø       | Drafts            |                                                                                       | Add a subject                                                                      |  |
|         | Add favorite      | Microsoft on behalf of your organization                                              |                                                                                    |  |
| $\sim$  | Folders           | Account information for ne Wed 1:11 PM<br>A user account has been created or modifie  |                                                                                    |  |
|         | Inbox             | Microsoft on behalf of your organization                                              |                                                                                    |  |
| 0       | Drafts            | Account information for ne We also PM<br>A user account has been created or modifie   |                                                                                    |  |
| ⊳       | Sent Items        | Microsoft on behalf of your organization                                              |                                                                                    |  |
| Û       | Deleted Items     | A user account has been created or modifie                                            |                                                                                    |  |
| $\odot$ | Junk Email        | Microsoft on behalf of your organization                                              |                                                                                    |  |
| $\Box$  | Archive           | Account information for ne Wed 1:01 PM<br>A user account has been created or modifie  | ≪ ^A A° B <i>I</i> U ∠ A ≡ ⊨ +≡ +≡ " ≣ ≣ ≅ ∞ ∞, x <sup>3</sup> x, +++ № № ¶4       |  |
| Ģ       | Notes             | Microsoft on behalf of your organization                                              | Send   $\checkmark$ Discard $\parallel \lor \iff \bigotimes \bigotimes \checkmark$ |  |
|         | Conversation Hist | Account information for ne Wed 12:57 PM<br>A user account has been created or modifie |                                                                                    |  |
|         | New folder        | This week                                                                             |                                                                                    |  |
| $\sim$  | Groups            | Microsoft Outlook                                                                     |                                                                                    |  |
|         | New group         | Your message to mhaner@gmail.com could                                                |                                                                                    |  |
|         | Discover groups   | Michael Haner 5<br>test Tue 7:01 AM                                                   |                                                                                    |  |
|         | Manage groups     | test Michael Haner SR. SYSTEM ADMINISTR                                               |                                                                                    |  |
|         |                   |                                                                                       |                                                                                    |  |